# Biz Box ルータ 「RTX1210」

# ファームウェアバージョンアップ手順書

# 1. 外部メモリを使用してGUI画面でファームウェアを更新する

市販の外部メモリ(USB メモリ/microSD カード)に保存したファームウェアをルーターに読み込ませてファームウェアの更新を 行います。

#### ご注意

・FAT またはFAT32 形式でフォーマットされていない外部メモリは、ルーターで使用できません。

・USB ハブを介して、複数のUSB メモリなどの外部メモリをルーターに接続することはできません。

・USB 延長ケーブルは種類によっては動作しないことがあります。USB メモリはルーターのUSB ポートに直接挿入してご使用ください。

・ルーターのUSB ランプまたはmicroSD ランプが点灯/ 点滅している間は、外部メモリを取り外さないでください。外部メモリ 内のデータを破損することがあります。USB ボタンまたはmicroSD ボタンを2 秒以上押し続けるとブザーが鳴り、USB ランプ またはmicroSD ランプが消灯し、外部メモリを取り外すことができるようになります。外部メモリを取り外す際は、USB ランプ またはmicroSD ランプが消灯していることを確認してから外部メモリを取り外してください。

1. ファームウェアを保存した外部メモリを用意する。

- 外部メモリをルーターのUSB ポートまたはmicroSD ポートに差し込む。
   外部メモリを認識するとブザーが鳴り、ルーターのUSB ランプまたはmicroSD ランプが点灯します。
- 「管理」タブ –「保守」–「ファームウェアの更新」を順に選択する。
   「ファームウェアの更新」画面が表示されます。
- 4. 「外部メモリからファームウェアを更新」項目の「進む」ボタンをクリックする。

| 🛞 YAMAHA 🛛 🖪                                                                                                    | TX1210                                                                                                    |                                                                                                    | 管理ユーザー:ユーザー名なし ログアウト    |
|----------------------------------------------------------------------------------------------------|----------------------------------------------------------------------------------------------------|----------------------------------------------------------------------------------------------------|-------------------------|
| [ 囲 ダッシュボード ] 王                                                                                                    | 、UANマップ 🕺 かんたん記を 🌘 詳細設定                                                                                                    | <ul> <li></li> <li></li> <li><!--</td--><td>  CONFIG   TECHINFO   へルプ</td></li></ul> | CONFIG   TECHINFO   へルプ |
| 44                                                                                                    |                                                                                                    |                                                                                                    |                         |
| <ul> <li>本体の設定</li> <li>アクセス管理</li> <li>ロマンドの原所</li> <li>フアームウェアの原所</li> <li>CANPGスアーバル管理</li> <li>SYSLGOの問題</li> <li>特応動と対応化</li> </ul> | <ul> <li>ファームウェアの更新 <ul> <li>現在の総定内容を表示しています。</li> <li>現在のジェームウェアリビジョン Res148104</li> <li>外部メモリからファームウェアジェンク</li> <li>メロトワークはなっアームウェア</li> <li>マットワークはなっアームウェア</li> <li>マットワークはなってつこう</li> <li>マットワークはなってつこう</li></ul></li></ul> | 近新<br>アイル全国RUます<br>アイン全国RUます<br>                                                                                                    | <b></b>                 |
|                                                                                                    | イットワーク短田でファームウェアファイ                                                                                                    | レビ雑総換に開始します                                                                                                    | ato                     |
|                                                                                                    | ヤマハのWebサイト                                                                                                    |                                                                                                    |                         |
|                                                                                                    | リビジョンダウンの許可                                                                                                    | ダウンロードボタン                                                                                                    | タイムアウト 設定               |
|                                                                                                    | 許可しない                                                                                                    | 使用しない                                                                                                    | 3080                    |
|                                                                                                    |                                                                                                    |                                                                                                    |                         |

「外部メモリからファームウェアを更新」画面が表示されます。

5. 外部メモリから読み込みたいファームウェアを指定する。

| ®YAMAHA RTX      | (1210                 |                                                      | 参理ユーザー:ユーザー名なし ログアウト    |
|------------------|-----------------------|------------------------------------------------------|-------------------------|
| (Ⅲ ダッシュポード) 長 14 | Nマップ 🍂 かんたんほき 🔅       | 洋和設定 🥄 簧 理                                           | CONFIG   TECHINFO   へルプ |
| 44               | ファームウェアの更新 > 外部メモリからつ | ファームウェアを更新                                           |                         |
| 本体の設定            | <b>ニ</b> ファームウェアの     | 重新                                                   |                         |
| アクセス管理           | 外部メモリからファ             | ー人ウェアを更新                                             |                         |
| 保守 🔹             |                       |                                                      |                         |
| コマンドの実行          | 各項目を入力してくたさい。人        | JJが光了したら、「確認」ホタンを押してくたさい。                            |                         |
| ファームウェアの更新       | ■ 設定に必要な情報入力          |                                                      |                         |
| SYSLOGの管理        | 使用中のノアームウェアノアイル       | 内蔵小禅発性Xモリ execU                                      |                         |
| 再起動と初期化          | 夏新ファイルの描定             | 30メモリ V (Htt1210.bh) 参照                              |                         |
| (                | 2 夏新先ファームウェアの推定       | 内蔵不達発性メモリ eserc0 マ                                   |                         |
|                  |                       |                                                      |                         |
|                  |                       |                                                      | 展る 確認                   |
|                  |                       |                                                      |                         |
|                  |                       |                                                      |                         |
|                  |                       |                                                      |                         |
|                  |                       |                                                      |                         |
|                  |                       |                                                      |                         |
|                  |                       |                                                      |                         |
|                  |                       |                                                      |                         |
|                  |                       |                                                      |                         |
|                  |                       |                                                      |                         |
|                  |                       |                                                      |                         |
|                  |                       |                                                      |                         |
|                  |                       |                                                      |                         |
|                  |                       |                                                      |                         |
|                  | P                     | ichi & 2014 Manadas Promonikas All Pitchis Researced |                         |

① 更新ファイルの指定:

差し込んだ外部メモリを選択し、「参照」ボタンをクリックします。「ファイルの一覧」画面で保存したファームウェアを選択します。

② 更新先ファームウェアの指定:

更新先の内蔵不揮発性メモリのファームウェア番号を選択します。

メモ

更新先ファームウェアの指定が使用中のファームウェアと同じ場合は、ファームウェアの更新の完了後にルーターが再起動します。 また、指定が異なる場合は、再起動は行われず使用中のファームウェアも変化しません。

6. 「確認」ボタンをクリックする。

「入力内容の確認」画面が表示されます。

7. 内容を確認し、「実行」ボタンをクリックする。

| <b>®YAMAHA</b> RT   | (1210                                                                                                    | 管理ユーザー:ユーザー名なし ログアウト    |
|---------------------|----------------------------------------------------------------------------------------------------|-------------------------|
| <ul> <li></li></ul> | Nマップ 光 かんたんBRE 🏟 IPHOIBRE 🥄 簧 種                                                                                                    | CONFIG   TECHINFO   ヘルプ |
| 44                  | ファームウェアの更新 > 外部メモリからファームウェアを更新 > 入力内容の確認                                                                                                    |                         |
|                     | 77-002700世、外国は、ビリルロンフームウェアをまた、人が内容の確認<br>アアームウェアの更新<br>入力内容の確認<br>PRAをご確認の上、よろしがれば「東行」を押してください、<br>▲ 「取行」を押すと、ファームウェアを用からに開起出します。<br>外部メモリからファーム・ウェアな用が<br>使用中のファームウェアフアイル 内薬不得剤性メモリ execo<br>更新ファイルの推定 SDメモリ incl210 bis<br>更新たファームウェアの地定 内薬不得剤性メモリ execo | 戻る<br>〔天ī               |
|                     |                                                                                                    |                         |

「ファームウェアの更新」ダイアログが表示され、ファームウェアの更新が開始されます。ファームウェアの更新が完了すると、 ルーターは自動的に再起動します。

#### ご注意

使用中のファームウェアと更新先ファームウェアの指定が異なる場合は、再起動は行われず、使用中のファームウェアも変化しま せん。手順8 以降は、使用中のファームウェアと更新先ファームウェアの指定が同じ場合に行ってください。

8. ルーターの再起動中に、外部メモリを取り外す。

#### ご注意

ルーターのLED が全点灯している間に外部メモリを取り外してください。その際にUSB ボタン/microSD ボタンを押す必要はあ りません。外部メモリを取り外さなかった場合、外部メモリ内にファームウェアまたは CONFIG ファイルが存在すると、その外 部メモリ内のファイルを使用して起動します。

9. ルーターの再起動が完了後、「トップへ戻る」ボタンをクリックする。

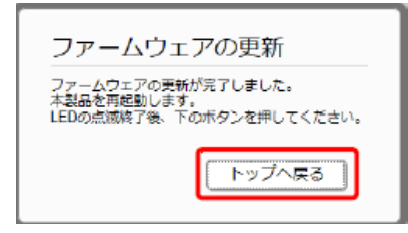

ダッシュボードページが表示されます。

#### ご注意

再起動中はWeb GUI を開いているパソコンがルーターと通信できない状態(パソコンのネットワークアダプタの状態表示で「ネットワークケーブルが接続されていない」と表示されます)になりますが、再起動が完了すると通信状態が復旧します。ルーターのLED の点滅終了後に、Web GUI を開いているパソコンの通信状態が復旧していることを確認してから「トップへ戻る」をクリックしてください。

# 2. 社内サーバー等からネットワーク経由でファームウェアを更新する

社内サーバー上に置かれたファームウェアファイルをダウンロードしてファームウェアの更新を行います。 ※別途社内サーバーを準備する必要があります。

1. 「管理」タブ – 「保守」– 「ファームウェアの更新」を順に選択する。「ファームウェアの更新」画面が 表示されます。

2. 「ネットワーク経由でファームウェアを更新」項目の「設定」ボタンをクリックする。

| ⊛YAMAHA <i>Rt</i>                                                                                      | <b>K</b> 830                                                                                                    |               | ? 🛓 ユーザー名なし 🔹              |
|----------------------------------------------------------------------------------------------------|----------------------------------------------------------------------------------------------------|---------------|----------------------------|
| ■ ダッシュボード Ξ= レ                                                                                         | Nマップ 🏂 かんたん設定 🏾 🏘 詳細設定 🌂                                                                                                    | 管理            | CONFIG   SYSLOG   TECHINFO |
| 44                                                                                                    |                                                                                                    |               |                            |
| 本体の設定<br>アクセス管理<br>メ<br>外部デバイス連携<br>マ<br>マンドの実行<br>ファームウェアの更新<br>CONFIGファイルの管理<br>SYSLOGの管理<br>両記動と初期化 | コファームウェアの更新<br>本製品のファームウェアの更新を行うことがで<br>明在のファームウェアリビジョン<br>Rev.15 02.01  外部メモリからファームウェアを更新<br>外部メモリからファームウェアを更新<br>小部メモリからファームウェアファイルを更新<br>のついた。シャトワーク採由でファームウェアを更新 | さます。<br>MRします | (MD)                       |
|                                                                                                    | ネットワーク経由でファームウェアファイルを確認後                                                                                                    | とに更新します       | 3MC                        |
|                                                                                                    | タウンロート先の URL                                                                                                    |               |                            |
|                                                                                                    | リビジョンダウンの許可                                                                                                    | タイムアウト        | 197 10                     |
|                                                                                                    | 許可しない                                                                                                    | 3019          |                            |
|                                                                                                    |                                                                                                    |               |                            |

「ファームウェア更新の基本設定」画面が表示されます。

3. ファームウェア更新の基本設定を行う。

| ❀ YAMAHA                            | RTX830                                                                                        | ?       | 🛓 ユーザー名なし 🔹 🔻              |
|-------------------------------------|-----------------------------------------------------------------------------------------------|---------|----------------------------|
| 1 ダッシュボード                           | 王 LANマップ 🏂 かんたんR定 🎄 IFHIR定 🥄 督 専                                                              | 1       | CONFIG   SYSLOG   TECHINFO |
| 44                                  | ファームウェアの更新 > ファームウェア更新の基本設定                                                                   |         |                            |
| 本体の設定<br>アクセス管理<br>外部デバイス連携         | ■ ファームウェアの更新<br>▼ ファームウェア更新の基本設定                                                              |         |                            |
| 保守                                  | 名頃日を入力してくたさい。入力が完了したら、1確認」ホタンを押してくたさい。<br>▼ ■ 設定に必要な情報入力                                      |         |                            |
| ファームウェアの<br>CONFIGファイル<br>SYSLOGの管理 | EM ( ) プンロード先の URL () ヤマノいの Web サイト<br>の登録 ( その他 )<br>http://www.example.net/yamaha/tbi30.bin | $\Big]$ |                            |
| Pikeley C alvent                    | <ul> <li>(と)コンダウンの許可 (許可しない)</li> <li>(※)許可しない</li> </ul>                                     |         |                            |
|                                     | 3 1 LD701 30 (1~180)                                                                          | 戻る      | 補認                         |

① ダウンロード先のURL:

ファームウェアの置かれているURLを設定します。社内サーバーからダウンロードする場合は、「その他」を

```
選択し社内サーバーのURL を入力します。
```

```
② リビジョンダウンの許可:
```

```
古いバージョンのファームウェアへの書き換えを許可するか否かを設定します。
```

③ タイムアウト:

ネットワーク経由でファームウェアを更新する処理のタイムアウト時間を入力します。

- 4. 「確認」ボタンをクリックする。
- 「入力内容の確認」画面が表示されます。
- 5. 内容を確認し、「設定の確定」ボタンをクリックする。

| ®YAMAHA <i>RTX830</i>                                                         | ? 🎍 ユーザー名なし 🗸              |
|-------------------------------------------------------------------------------|----------------------------|
| 🖩 ダッシュボード 🧮 LANマップ 🏂 かんたん設定 🎄 詳細設定 🥄 管 理                                      | CONFIG   SYSLOG   TECHINFO |
| << ファームウェアの更新 > ファームウェア更新の基本設定 > 入力内容の確認                                      |                            |
|                                                                               |                            |
| アクセス管理 入力内容の確認                                                                |                            |
| 外部デバイス連携 ▼<br>入力内容をご確認の上、変更がなければ「設定の確定」を押してください。                              |                            |
| 保守 ▼ ファームウェア更新の基本設定                                                           |                            |
| コマンドの実行<br>ファームウェアの更新<br>ダウンロード先の URL http://www.example.net/yamaha/tx830.bin |                            |
| CONFIGファイルの管理<br>リビジョンダウンの許可 許可しない                                            |                            |
| 再起動と初時化 タイムアウト 30 秒                                                           |                            |
|                                                                               | 戻る                         |

設定が反映され、「ファームウェアの更新」画面が表示されます。

6. 「ネットワーク経由でファームウェアを更新」項目の「進む」ボタンをクリックする。

| ■ ダッシュポード   |                                          |                        |
|-------------|------------------------------------------|------------------------|
|             | T= DANYYY / MARANEE SP IFFERE            | CONFIG SYSLOG TECHINFO |
| 44          |                                          |                        |
| 本体の設定       | <b>コ</b> ファームウェアの更新                      |                        |
| アクセス管理      | ▼ 祖在の設定内容を表示しています                        |                        |
| 外部デバイス連携    |                                          |                        |
| 保守          | <ul> <li>設定を変更しました。</li> </ul>           |                        |
| コマンドの実行     |                                          |                        |
| ファームウェアの更   | ₩ < ■ 現在のファームウェアリビジョン                    |                        |
| CONFIGファイルの | 管理 Rev.15.02.01                          |                        |
| SYSLOGの管理   |                                          |                        |
| 再起動と初期化     | ■ 外部メモリからファームウェアを更新                      |                        |
|             | 外部メモリから更新するファームウェアファイルを選択します             | 0.MK                   |
|             |                                          |                        |
|             | ネットワーク経由でファームウェアを更新                      |                        |
|             | ネットワーク経由でファームウェアファイルを確認後に更新します           | ансэ<br>1              |
|             | ダウンロード先の URL                             |                        |
|             | http://www.example.net/yamaha/rtx830.bin |                        |
|             | リビジョンダウンの許可 タイムス                         | Pウト 設定                 |
|             | 許可しない 30秒                                |                        |

更新可能なファームウェアの確認が行われ、「ネットワーク経由でファームウェアを更新」画面が表示されます。

7. 内容を確認し、「実行」ボタンをクリックする。

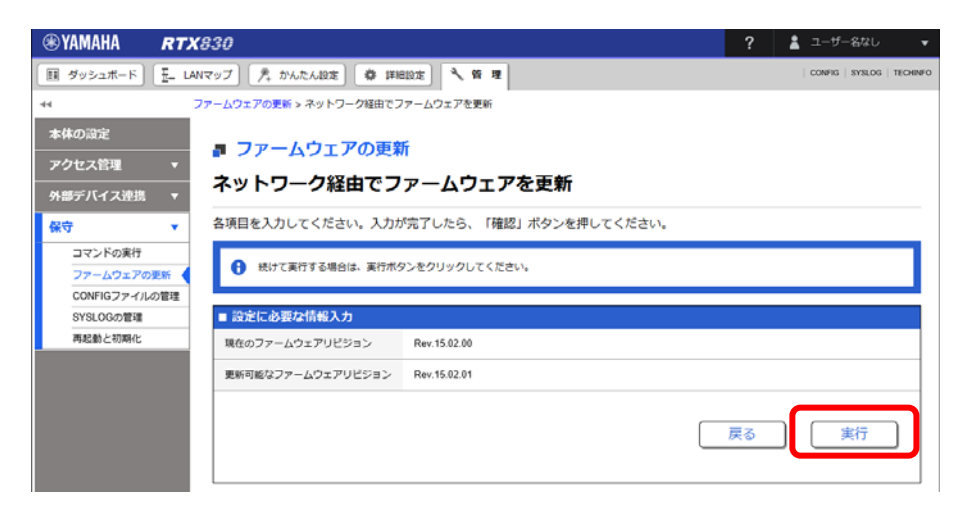

「ファームウェアの更新」ダイアログが表示され、ファームウェアの更新が開始されます。ファームウェアの更新が完了すると、 本ルーターは自動的に再起動します。

8. 本ルーターの再起動が完了後、「トップへ戻る」ボタンをクリックする。

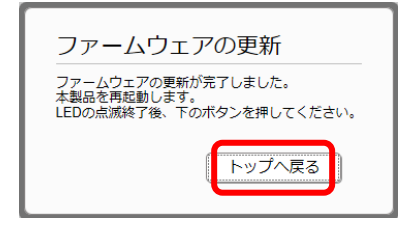

ダッシュボードページが表示されます。

メモ

再起動中はWeb GUI を開いているパソコンが本ルーターと通信できない状態(パソコンのネットワークアダプタの状態表示で「ネットワークケーブルが接続されていない」と表示されます)になりますが、再起動が完了する と通信状態が復旧します。本ルーターのLEDの点滅終了後に、Web GUI を開いているパソコンの通信状態が復旧 していることを確認してから「トップへ戻る」をクリックしてください。

## 3. DOWNLOAD ボタンを用いたリビジョンアップ

本製品がネットワークに接続されている場合、DOWNLOAD ボタンを押すことで、Web サーバーにあるファームウェアへ自動的 にリビジョンアップすることができます。(http リビジョンアップ)

この機能を有効にするには、operation http revision-up permit コマンドを使用します。ファームウェアをダウンロードするWeb サーバーを指定するには、http revision-up url コマンドを使用します。工場出荷時は、ヤマハのWeb サーバーからファームウェ アをダウンロードするように設定されています。

DOWNLOAD ボタンを3 秒以上押すと、新しいリビジョンのファームウェアの有無をチェックします。新しいリビジョンのファ ームウェアがあった場合は、自動的にファームウェアをダウンロードし、リビジョンアップを実行します。 リビジョンアップが成功すると、本製品は再起動します。

### ご注意

#### 本製品が再起動するまでの間は、絶対に本製品の電源を切らないでください。

#### メモ

http revision-down permit コマンドで、古いリビジョンのファームウェアへの書き換えを許可することもできます。

# 4. TFTPを用いたリビジョンアップ

TFTP を用いてリビジョンアップする場合は、本製品はTFTP サーバーとして動作し、パソコンはTFTP クライアントとして動作し ます。Windows の場合はコマンドプロンプトから、Mac OS X の場合は「ターミナル」アプリケーションから、 **tftp**コマンドが 実行できます。

TFTP の実行形式はそれぞれのOS に依存します。以下の点に注意して実行してください。

・転送モードはバイナリにします。(binary やbin と表現される)

·本製品側のファイル名は「exec」です。

・送信元のファイル名は「rtx1210.bin」です。

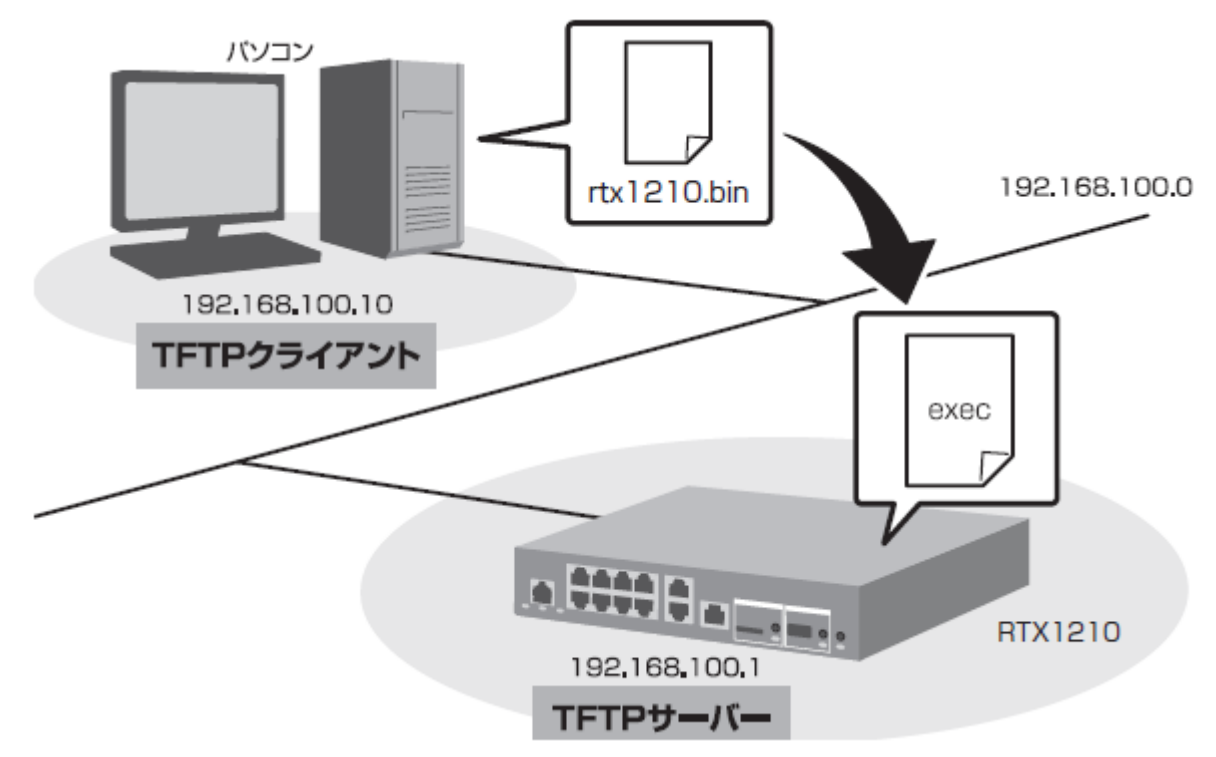

メモ

・Windows Vista 以降のWindows では、初期状態でTFTP が使用できないようになっています。TFTP を使用するには、Windows の [コントロールパネル] から [Windows の機能の有効化または無効化] 画面を表示し、TFTP クライアントを有効化します。 ・ファームウェアをリビジョンアップしても、本製品の設定内容は変更されません。

#### TFTP を使用してリビジョンアップする

ここでは、Windows パソコンからTFTP を使用して本製品のファームウェアをリビジョンアップする方法を説明します。 Windows パソコン以外を使用する場合は、Windows パソコン側の操作を適宜お使いの環境に置き換えてください。

本製品(TFTP サーバー)に、ファームウェアを転送するパソコン(TFTP クライアント)のIP アドレスを設定します。
 本製品のコンソールで、以下のように入力します。

- ここでは、パソコンのIP アドレスを「192.168.100.10」として設定します。

# tftp host 192.168.100.10

2. プログラムの変更中の不安定な状態を避けるために、PP 側の通信を中止します。

- 本製品のコンソールで、以下のように入力します。

# pp disable all

#### ご注意

この例では、save コマンドを実行していないため、本製品を再起動した後でも、PP 側の通信を切断した状態 (pp disable all コ マンドを実行した状態) にはなりません。

3. Windows のコマンドプロンプトを起動して、以下のように入力します。

C:¥>tftp -i 192.168.100.1 PUT rtx1210.bin exec Transfer successful: xxxx bytes in x second, xxxx bytes/s C:¥

本製品に転送したファームウェアを不揮発性メモリに書き込んでいる間、microSD、USB、DOWNLOADのランプが交互に点灯します。不揮発性メモリへのファームウェアの書き込みが完了すると、自動的に本製品が再起動します。外部メモリ内のファームウェアで動作している場合には、外部メモリ内のファームウェアが更新されます。

メモ

不揮発性メモリに書き込む時間が長いため、TFTP クライアントがタイムアウトする場合がありますが、正常にリビジョンアップで きます。本製品では、tftp コマンドの引数として、exec の代わりにexec0 またはexec1 を指定できます。またtftp コマンドの オプションとして、no-reboot(本製品を再起動しない)、reboot(本製品を再起動する)が指定できます。

#### ご注意

本製品が再起動するまでの間は、絶対に本製品の電源を切らないでください。

本製品のコンソールで、show environment コマンドを使用して、ファームウェアが正しくリビジョンアップされたことを確認します。

以上